## MAXHUB「Mirroring Box I」 簡単操作マニュアル

ユーザーマニュアルは、製品の仕様変更などで予告なく変更される場合が あります。最新版は下記URLもしくはQRコードよりご確認くださいませ。 https://nicemobile.jp/product/maxhub/mirroringbox2/manual/

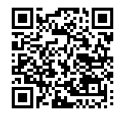

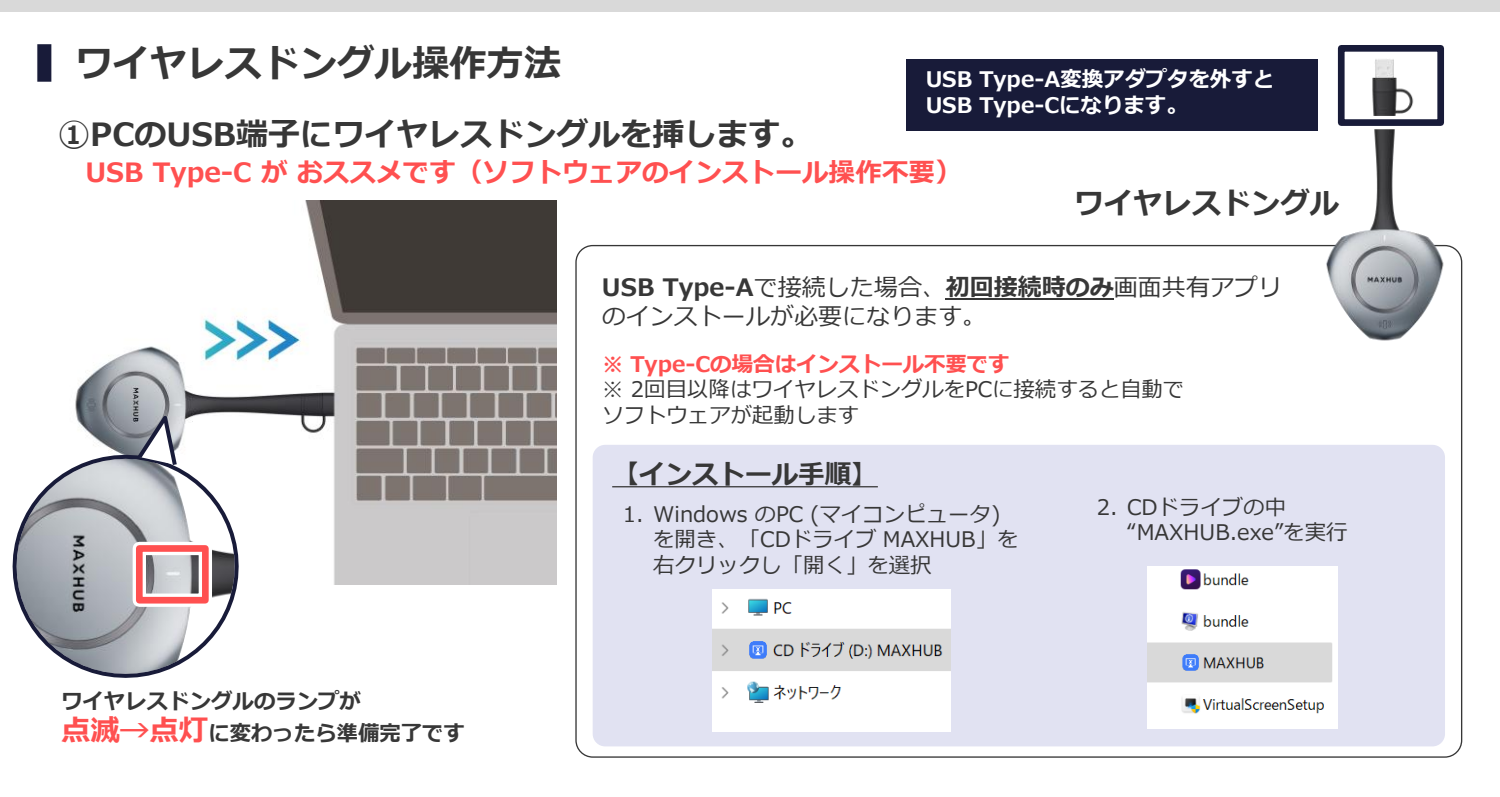

②ワイヤレスドングルのボタンを軽く押すと 画面投影が開始します。

#### ③ワイヤレスドングルのボタンを<u>もう一度押す</u>と 画面投影が終了します。

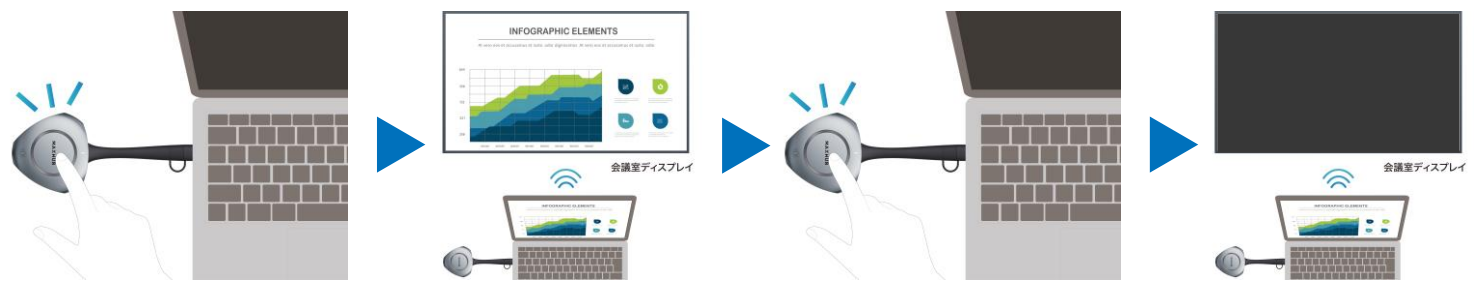

画面投影を終了させてから、ワイヤレスドングルをPCから抜いてください。

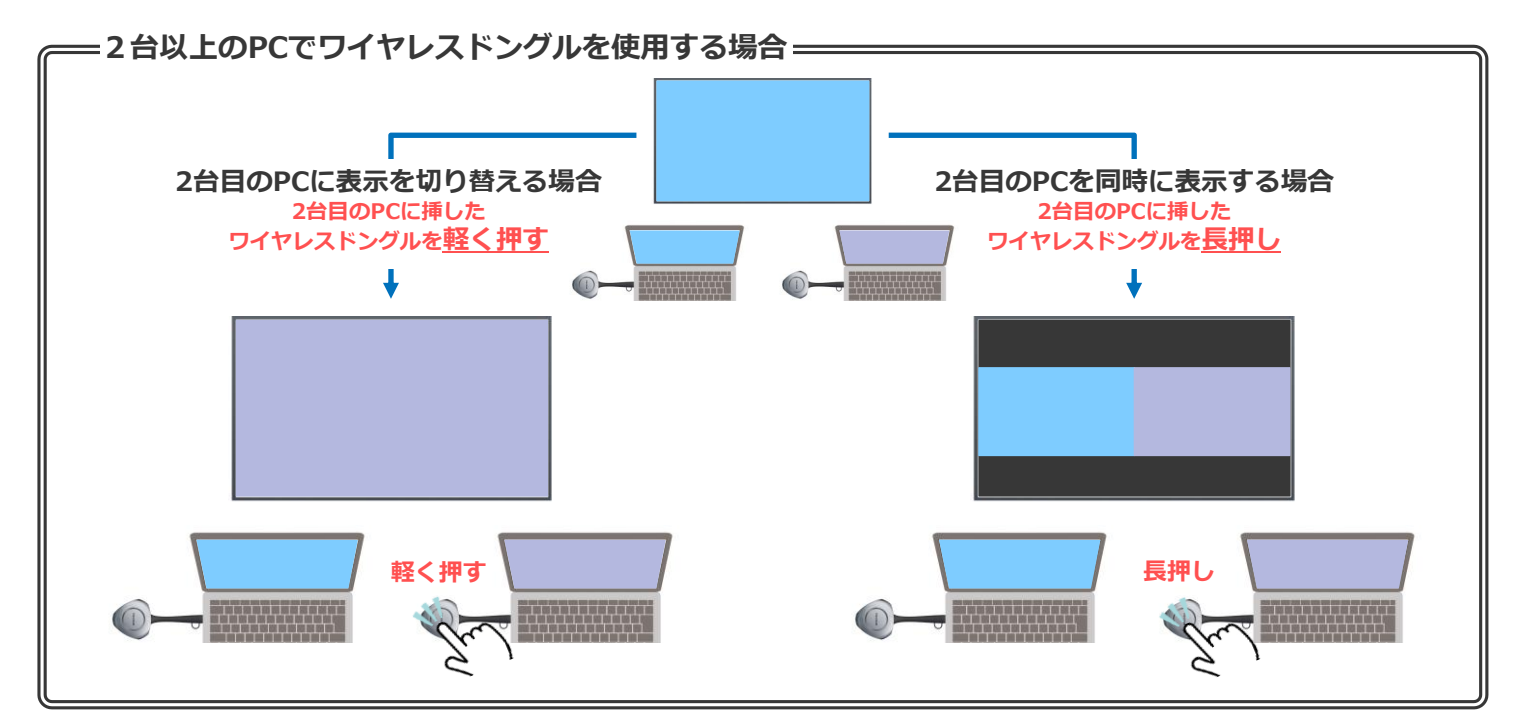

### distributed by **NIMO**

# MAXHUB「Mirroring Box I」 簡単操作マニュアル

ユーザーマニュアルは、製品の仕様変更などで予告なく変更される場合が あります。最新版は下記URLもしくはQRコードよりご確認くださいませ。 https://nicemobile.jp/product/maxhub/mirroringbox2/manual/

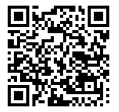

### ┃ USB Type-C接続で画面拡張

①PCのUSB端子にワイヤレスドングルを挿します。

②ワイヤレスドングルのランプが点滅→点灯に変わったらワイヤレスドングルの ボタンを押して画面投影します。

③PCのディスプレイ設定を開き、セカンドスク リーンを「拡張」します。

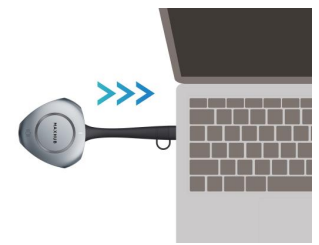

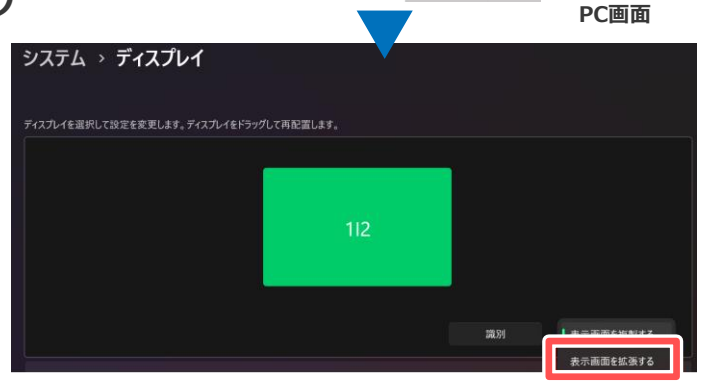

#### ■ USB Type-A接続で画面拡張

USB Type-Aで接続した場合、初回接続時のみ拡張画面ドライバーのインストール 【ドライバーインストール手順】 が必要になります。 PCのUSB端子にワイヤレスドングルを挿す 1 4. インストール終了後、PCを再起動 3. 「VirtualScreenSetup.exe」を右ク Windows のPC (マイコンピュータ)を開き、 2. して完了 リックし「管理者として実行」を選択 「CDドライブ MAXHUB」を右クリックし 「開く」を選択 Installation Complete Setup was CD ドライブ (D:) MAXHUB V C in the 名前 開く(0) bundle.dat 🐓 管理者として実行(A) CD F5イブ (D:) MAXHUB 空き領域 0 パイト/12.8 M お気に入りに追加 間(0) マルウェアをスキャンする VirtualScreenSet 互換性のトラブルシューティング(^) 🛄 b スタート メニューにピン留めする indle.nfo 7-Zic Back Close

- ① PCのUSB端子にワイヤレスドングルを挿します。
- ② 「画面共有できます」と表示されたらワイヤレスドングルのボタンを押します。
- ③ PCの画面上部にカーソルを移動し、表示されたドングルツールバーの「コンテンツ」> 「拡張画面」>「デスクトップ拡張画面」をクリックすると、拡張画面が共有されます。 ※タッチモードが自動的に無効になります。
- ④ 複製画面にする場合はドングルツールバーの「コンテンツ」>「デスクトップ」を クリックして有効にします。

| C画面  | 上部に | に表示される「ド   | ングル | ツール             | バー」                |                    |                    |         |              |
|------|-----|------------|-----|-----------------|--------------------|--------------------|--------------------|---------|--------------|
| .ail | ₽   | MAXHUB-632 |     | <b>と</b><br>タッチ | <b>び</b><br>イレントモー | <b>ロ・</b><br>コンテンツ | <b>())</b><br>一時停止 | ●<br>停止 |              |
|      |     |            |     |                 |                    | ✔ デスクトップ           |                    |         |              |
|      |     |            |     |                 |                    | 拡張回                | 面                  | • 1     | 6 デスクトップ拡張画面 |

#### BYOM機能 お手持ちのPCからWEB会議アプリを立ち上げ、ワイヤレスドングル(WT13M)で接続するだけで、 本機に接続したMAXHUB製品のカメラ、マイク、スピーカーを使った会議</u>ができます。

- ① ワイヤレスドングル (WT13M) をノートPCに挿す
- ② 各種会議アプリのカメラ・マイク・スピーカーの デバイス設定を開く
- ③ 「M-Media」を選択する

- ※スピーカーを利用する際はPC画面を本機に投影させる必要があります。 ※すべてのPCや会議アプリでの動作を保証するものではありません。一部の会議アプリ では正しく動作しない場合があります。 ※音声を本機に出力し、マイクをPCもしくは外部マイクに指定した場合、音の反響具合 によってハウリングすることがあります。
- その場合は、スピーカーとマイクどちらもM-Mediaに設定してください。

#### distributed by **NIMO**